## e-SLE – Como submeter um pedido de Autorização de Bens de Tortura?

| Pré-Rec    | quisito                                        |
|------------|------------------------------------------------|
| Utilizador | Operador<br>Económico/Utilizador<br>Autorizado |
| Perfil     | Operador<br>Económico/Utilizador<br>Autorizado |

1. Aceder à opção de menu "Pedido" e selecionar a funcionalidade "Autorização de Bens de Tortura".

| Pedido 👻     | Parametrização <del>-</del> | Registo - Audiência Prévia |  |
|--------------|-----------------------------|----------------------------|--|
| Candidatura  |                             |                            |  |
| Certificado  |                             |                            |  |
| Licença      |                             |                            |  |
| Licença de B | ens de Dupla Utilização     |                            |  |
| Autorização  | de Precursores de Drog      | a DATURAS                  |  |
| Autorização  | de Bens de Tortura          | AIURAS                     |  |
| Documento d  | le Vigilância               |                            |  |
| CUF          |                             | cia de Candidaturas.       |  |
|              |                             |                            |  |

2. No ecrã "Consulta de Bens de Tortura", pressionar o botão "Importação" ou "Exportação" ao lado da opção "Pedido de Nova Emissão", consoante o tipo de pedido de autorização desejado.

| Parametrização -         Registo -         A           SLE >         Autorização de Importação/Exportação         A | udiência Prévia<br>io de Bens Tortura | > Consulta            |            |              | Utilizador               |
|----------------------------------------------------------------------------------------------------|---------------------------------------|-----------------------|------------|--------------|--------------------------|
| Consulta de Bens de To                                                                                              | rtura                                 |                       |            |              | PEDIDO DE NOVA EMISSÃO 💌 |
| Pedidos de emissão Outros pedi                                                                                      | idos Autoriz                          | ações emitidas        |            |              | IMPORTAÇÃO<br>EXPORTAÇÃO |
| Produto                                                                                                    |                                       | Situação              | Requerente |              |                          |
|                                                                                                    | Ξ                                     | Seleccione a situacão | ▼          | ■ + OPÇÕES 🗸 |                          |
|                                                                                                    |                                       |                       |            | LIMPAR       | PESQUISAR                |
|                                                                                                    |                                       |                       |            |              |                          |

3. Deve ser informado o NIF/EORI do Operador Económico que será representado e pressionar o botão "Pesquisar". Em seguida pressionar o botão "Selecionar".

| PESQUISAR           |                              |                                              |            |         |
|---------------------|------------------------------|----------------------------------------------|------------|---------|
| 10 TElementos po    | rpágina                      | Procurar                                     |            |         |
| NIF/EORI * NOME     | EMAIL 0                      | MORADA                                       | ¥          | ÷       |
| PT100100112 112 MAN | novabase-<br>asa@ritta.local | Av. Eng. Duarte Pacheco<br>1900, Lisboa - PT | , 28, SELE | CCIONAR |
|                     |                              |                                              |            | 10 20   |

4. No ecrã de pedido da autorização, proceder ao preenchimento dos dados de caracterização do mesmo conforme aplicável.

Pressionar o botão "Regime" para selecionar o regime ao qual a autorização será pedida.

| Importação de Bens de Tortura                 |           |                              | VOLTAR GRAVAR | SUBMETER - |
|-----------------------------------------------|-----------|------------------------------|---------------|------------|
| REQUERENTE                                    |           |                              |               | ^          |
| NIF/EORI                                      |           | Nome                         |               |            |
| PT123456789                                   |           | DUMMY MAN                    |               |            |
| Email                                         |           | Morada                       |               |            |
| novabase-asa@ritta.local                      |           | Av. Eng. Duarte Pacheco, 28, |               |            |
|                                               |           |                              |               |            |
| AUTORIZAÇÃO DE BENS DE TORTURA                |           |                              |               | ^          |
| Uso em alfândega<br>⊛ Nacional ⊖ Não nacional |           |                              |               |            |
| REGIME                                        |           |                              |               | ^          |
| Regime                                        | Descrição |                              |               |            |
| ABTT4                                         | ■ Tortura |                              |               |            |
|                                               |           |                              |               |            |
| TIPO DE AUTORIZAÇÃO                           |           |                              |               | ^          |
| Tipo<br>⊖ Medidas Restritivas ⊛ Global        |           |                              |               |            |

- 5. Depois de selecionar o regime, deve-se registar os demais dados do pedido:
  - a. Destinatário.
  - b. Agente/Representante.
  - c. Utilizador Final.
  - d. País em que se Encontram as Mercadorias.
  - e. Estado-Membro em que terá Lugar um Procedimento Aduaneiro.
  - f. Artigos.
  - g. Anexos.

| DESTINATÁRIO                                        |                 | ^ |
|-----------------------------------------------------|-----------------|---|
| Nome                                                | Email           |   |
| NOME DO DESTINATARIO                                | EMAIL@EMAIL.COM |   |
| Morada                                              |                 |   |
| MORADA DO DESTINATARIO, 10                          |                 |   |
|                                                     |                 |   |
|                                                     |                 |   |
| AGENTE / REPRESENTANTE (SE DIFERENTE DO REQUERENTE) |                 | ^ |

| Nome                                          |   |                | Email           |   |
|-----------------------------------------------|---|----------------|-----------------|---|
| NOME DO REPRESENTANTE                         |   |                | EMAIL@EMAIL.COM |   |
| Morada                                        |   |                |                 |   |
| MORADA DO REPRESENTANTE, 10                   |   |                |                 |   |
|                                               |   |                |                 |   |
|                                               |   |                |                 |   |
| UTILIZADOR FINAL                              |   |                |                 | ^ |
| Nome                                          |   |                | Email           |   |
| NOME DO UTILIZADOR                            |   |                | EMAIL@EMAIL.COM |   |
| Morada                                        |   |                |                 |   |
| MORADA DO UTILIZADOR, 10                      |   |                |                 |   |
|                                               |   |                |                 |   |
|                                               |   |                |                 |   |
| PAÍS EM QUE SE ENCONTRAM AS MERCADORIAS       |   |                |                 | ^ |
| Código de País                                |   | Descrição País |                 |   |
| AU                                            | = | Austrália      |                 | 1 |
|                                               |   |                |                 |   |
|                                               |   |                |                 |   |
| ESTADO-MEMBRO EM QUE TERÁ LUGAR UM PROCEDIMEN |   | ANEIRO         |                 | ^ |
| Origem<br>País Associação de Países           |   |                |                 |   |
| Código País                                   |   | Descrição País |                 |   |
| DE                                            | = | Alemanha       |                 | 1 |

| ARTIGO(S)                                                                                                |               |                                                                   | ^                |
|----------------------------------------------------------------------------------------------------|---------------|-------------------------------------------------------------------|------------------|
| ARTIGO: 1                                                                                                |               |                                                                   | ×                |
| Descrição                                                                                                |               |                                                                   |                  |
| DESCRIÇÃO DO ARTIGO.                                                                                     |               |                                                                   |                  |
| Produto                                                                                                  |               | Designação                                                        | A                |
| 9027801710                                                                                               | =             | Sistemas de controlo da carga que utilizem tecnologia de neutrões |                  |
| Quantidade Líquida                                                                                       |               | Unidade de Medida                                                 |                  |
| 1.000,00                                                                                                 |               | Kilogramas                                                        |                  |
| Condições e requisitos específicos                                                                       |               |                                                                   |                  |
| ANEXOS OBRIGATÓRIOS<br>Documentação a anexar                                                             |               |                                                                   | ADICIONAR ARTIGO |
| - Prova de Garantia Constituída<br>Ficheiros anexados:<br>Seleccione o(s) ficheiro(s)<br>TESTE_ANEX0.txt |               | - Prova de Antiguidade                                            | REMOVER Procurar |
| Confirmo que anexei todos os documentos de e                                                             | entrega obrig | atória.                                                           |                  |
| OUTROS ANEXOS                                                                                            |               |                                                                   | ^                |
| Ficheiros anexados:<br>Seleccione o(s) ficheiro(s)<br>Procurar ficheiros                                 |               |                                                                   | Procurar         |
|                                                                                                    |               |                                                                   |                  |

6. Após registo dos dados necessários, pressionar o botão "Submeter", para submeter o pedido da autorização.

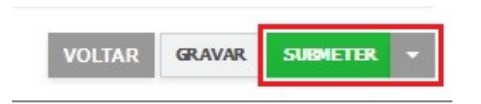

O sistema não permite a submissão caso os campos obrigatórios não sejam preenchidos.

## 7. O registo fica gravado.

| sulta de Bens d                                                                                       | ie iortura                                    |                                              |                                                                                                    | PEDIDO DE NOVA EMISSÃ |
|----------------------------------------------------------------------------------------------------|-----------------------------------------------|----------------------------------------------|----------------------------------------------------------------------------------------------------|-----------------------|
| didos de emissão Ou                                                                                   | tros pedidos Autor                            | izações emitidas                             |                                                                                                    |                       |
| Produto                                                                                               |                                               | Situação                                     | Requerente                                                                                                 |                       |
|                                                                                                    |                                               | Seleccione a situação                        |                                                                                                    | + OPÇÕES 🐱            |
|                                                                                                    |                                               |                                              |                                                                                                    | LIMPAR PESQUISAR      |
|                                                                                                    |                                               |                                              |                                                                                                    |                       |
|                                                                                                    |                                               |                                              |                                                                                                    |                       |
|                                                                                                    |                                               |                                              |                                                                                                    |                       |
|                                                                                                    |                                               |                                              |                                                                                                    |                       |
|                                                                                                    |                                               |                                              |                                                                                                    |                       |
| <ul> <li>Elementos por p</li> </ul>                                                                   | bágina                                        |                                              |                                                                                                    | Procurar:             |
| Elementos por p UMENTO                                                                                | óágina<br><sup>≑</sup> SITUAÇÃO               | DATA E HORA DO PEDIDO                        | * PRODUTO                                                                                                  | Procurar:             |
| Elementos por p UMENTO                                                                                | oágina<br><sup>©</sup> SITUAÇÃO               | CATA E HORA DO PEDIDO                        | * PRODUTO<br>Produto: 9027801710                                                                           | Procurar:             |
| Elementos por p UMENTO do de Autorização: 11 evente: PT123456789                                      | óágina<br><sup>©</sup> SITUAÇÃO               | DATA E HORA DO PEDIDO<br>13-03-2018 / 08-53  | PRODUTO<br>Produto: 9027801710<br>Designeção: DESCRIÇÃO DO /                                               | Procurar:             |
| Elementos por p UMENTO do de Autorização: 11 uerente: PT123466780 ogência: Importação                 | oágina<br>SITUAÇÃO<br>EM ANÁLISE              | DATA E HORA DO PEDIDO     13-03-2018 / 09:53 | PRODUTO<br>Produto: 9027801710<br>Designeşão: DESCRIÇÃO DO A<br>Origem: AU                                 | Procurar:             |
| Elementos por p UMENTO 30 de Autorização: 11 nerente: PT 123456780 ngência: Importação                | nágina<br><sup>●</sup> SITUAÇÃO<br>EM ANALISE | DATA E HORA DO PEDIDO     13-03-2018 / 09:53 | PRODUTO<br>Produto: 9027801710<br>Designação: DESCRIÇÃO DO A<br>Origem: AU<br>Estado-Membro Procedimento A | Procurar:             |
| Elementos por p UMENTO io de Autorização: 11 ierente: PT 123456750 ngência: Importação e Resultados 1 | oágina<br>SITUAÇÃO<br>EM ANÁLISE              | DATA E HORA DO PEDIDO.<br>13-03-2018 / 09:53 | PRODUTO<br>Produto: 9027801710<br>Designação: DESCRIÇÃO DO /<br>Origem: AU<br>Estado-Membro Procedimento / | Procurar:             |

- 8. Além da opção "Submeter", também é possível:
  - a. Voltar: Retorna ao ecrã de consulta das autorizações sem salvar os dados, apresentando a respetiva mensagem de confirmação.
  - b. Gravar: Grava os dados registados sem submeter o pedido, apresentando a respetiva mensagem de confirmação.
  - c. Repor: Limpa todos os dados registados no ecrã.

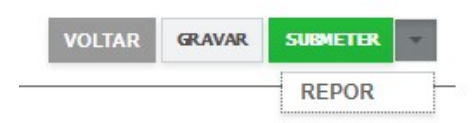